# WoF Express 2 WoF online

#### Troubleshooter

- For problems with your PC, contact your PC supplier.
- For problems with your internet connection, contact your internet provider.
- For problems with the NZ Transport Agency VPN client, or with the WoF online program, call our contact centre on 0800 804 580.

Follow these instructions to change an inspection you have just recorded.

#### Express recorded - pass **0** <sup>©</sup>

|                                   | WOF ONLINE VALIDATION TEST AVIC WETEST    | Tue 17 Jun 2014 14:45 | Е |
|-----------------------------------|-------------------------------------------|-----------------------|---|
| Express recorded                  |                                           | Step:                 |   |
|                                   |                                           | CHANGE INSPECTION     |   |
| pass has been successfully recor  | ded.                                      |                       | н |
|                                   |                                           | DELETE INSPECTION     |   |
| /ehicle : WOF234                  | Inspection details:                       |                       |   |
| Silver 2000 Toyota Vitz Hatchback | Inspector: Rupert Raymond Duran-Duran     | EXPRESS INSPECTION    | 1 |
|                                   | Date: 17/06/2014                          |                       |   |
| Passenger Car/Van                 | VIN / Chassis: 8A8H6030705120705          | OTHER OPTIONS         | н |
|                                   | Odometer: 140,768                         |                       | н |
| CC rating: 1,490                  | Diesel fuel: No                           |                       | н |
| Fuel: Petrol                      | Webbing                                   |                       | н |
|                                   | grabber fitted: No                        |                       | н |
| Previous inspection:              | Webbing                                   |                       |   |
| Type: WOF                         | grabber required: NO                      | WoF online            | 1 |
| Result: Fail                      | Inspected as: Private Car/Van/Truck/Other | iiiii onanne          | н |
| Date: 17/06/2014                  | Inspection                                |                       | н |
| Reasons: Structure/Rust, Exhaust  | result: PASS                              |                       | 1 |
| ,                                 | Expires: 17/12/2014 - 6 months            |                       | н |
|                                   | System                                    |                       | н |
|                                   | authorisation 75-384                      |                       | н |

• Click on Change Inspection.

# Inspection changed 0 2 3 4

| nspection ch              | WOF ONLINE VALIDATION TEST AVIC WIFTEST             | Tue 17 Jun 2014 14:47<br>Step: |
|---------------------------|-----------------------------------------------------|--------------------------------|
| ne details of this inspec | tion have been successfully modified on the system. |                                |
| Plate number:             | W0F234                                              |                                |
| Silver 2000 Toyota Vita   | r Hatchback                                         | FINISH                         |
| Inspected by:             | Rupert Raymond Duran-Duran                          |                                |
| Inspection date:          | 17/06/2014                                          | TIPS                           |
| Result:                   | Pass                                                | WoF online                     |
| Authorisation number:     | 75-384                                              |                                |
| Expires:                  | 17/12/2014 - 6 months                               |                                |

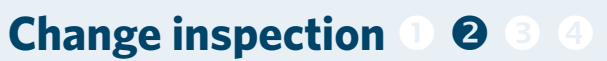

| Change ins                                                         | pection                                                         | >> ONLINE VALIDATION TEST AVIC WETEST                                                                          | Step: 200         |
|--------------------------------------------------------------------|-----------------------------------------------------------------|----------------------------------------------------------------------------------------------------|-------------------|
| /ehicle : WOF234<br>Silver 2000 Toyota \<br>Passenger Car/Van      | Yitz Hatchback                                                  | You can change these details:<br>Inspector:                                                                    | DELETE INSPECTION |
| Inspection date:<br>Inspected as:<br>Result:<br>Authorisation numb | 17/06/2014<br>Private Car/Van/Truck/Other<br>Pass<br>er: 75-384 | Odometer: 140768<br>Diesel: yes @ no<br>Webbing<br>grabber fitted: yes @ no<br>Expires: 17/12/2014<br>6 months | <b>WoF</b> online |

- This screen shows the details of the vehicle just inspected.
- Change the required details, eg diesel.

# Confirm change 1 2 8 4

| Confirm ch                             | nandes                         | WOF ONLINE VALIDATION TEST AVIC WETEST    | Tue 17 Jun 2014 14:46<br>Step: | 284 |
|----------------------------------------|--------------------------------|-------------------------------------------|--------------------------------|-----|
| commune.                               | langes                         |                                           | CONFIRM                        |     |
| Vehicle: WOF234                        |                                | Amended inspection details:               |                                | _   |
| Silver 2000 Toyota<br>Passenger Car/Va | Vitz Hatchback<br>n            | Inspector: Rupert Raymond Duran-<br>Duran | BACK                           |     |
|                                        |                                | Odometer: 141,768                         | CANCEL                         |     |
| Inspection date:                       | 17/06/2014                     | Diesel: No                                |                                |     |
| Inspected as:                          | Private<br>Car/Van/Truck/Other | Webbing<br>grabber No                     |                                |     |
| Result:                                | Pass                           | fitted:                                   | ····                           |     |
| Authorisation                          |                                | Expires: 17/12/2014 6 months              | WoF onune                      |     |
| number:                                | 75-384                         |                                           |                                |     |

- If all the details are shown correctly, click on **Confirm**.
- Click on **Back** if you need to make further changes.

- Check that all the details are correct.
- Click on Finish.

### Follow these instructions to delete an inspection just recorded.

### **Express recorded 1 2**

|                                                                      | F AGENCY                                                                   | *                  |
|----------------------------------------------------------------------|----------------------------------------------------------------------------|--------------------|
| Express recorded                                                     | WOW ONLINE VALIDATION TEST AVIC WIFEST                                     |                    |
| A pass has been successfully recor                                   | ied.                                                                       | CHARGE THE COURT   |
| Vehicle : WOF234<br>Silver 2000 Toyota Vitz Hatchback                | Inspection details:<br>Inspector: Rupert Raymond Duran-Duran               | EXPRESS INSPECTION |
| Passenger Car/Van                                                    | Date: 17/06/2014<br>VIN / Chassis: 8A8H6030705120705                       | OTHER OPTIONS      |
| CC rating: 1,490<br>Fuel: Petrol                                     | Odometer: 139,768<br>Diesel fuel: No                                       |                    |
| Previous inspection:<br>Type: WOF                                    | Webbing No<br>grabber fitted:<br>Webbing No<br>grabber required:           | WoE online         |
| Result: Fail<br>Date: 17/06/2014<br>Reasons: Structure/Rust. Exhausi | Inspected as: Private Car/Van/Truck/Other<br>Inspection<br>result: PASS    | wor omme           |
|                                                                      | Expires: 17/12/2014 - 6 months<br>System<br>authorisation 1-377<br>number: |                    |

• Click on **Delete Inspection**.

# Warning message **O** (

|                                                              | TAGENCY                                       |               |
|--------------------------------------------------------------|-----------------------------------------------|---------------|
| xpress inspection                                            | WOR ORDER WELDWITCH THE AVE. WE THE           | Step:         |
| Warning:<br>• VIN/chassis number entere                      | d does not match what is recorded against the | FAIL          |
| vehicle.                                                     |                                               | PASS RECHECK  |
| Vehicle details: WOF234<br>Silver 2000 Toyota Vitz Hatchback |                                               | OTHER OPTIONS |
| Passenger Car/Van                                            | VIN/Chassis: 777777                           | CANCEL        |

# Confirm deletion 1 2 8 4

|                                                                                                    | WOF ONLINE VALIDATION TEST AVIC WETEST                                                                                                    | Tue 17 Jun 2014 14:30 |  |
|----------------------------------------------------------------------------------------------------|----------------------------------------------------------------------------------------------------|-----------------------|--|
| contirm de                                                                                                    | eletion                                                                                                    | CONFIRM               |  |
| Warning: You are abou Confirm that yo to delete the i                                                                                                    | t to permanently remove a Pass inspection from the system.<br>we have the correct inspection, then click on 'CONFIRM' button<br>issection. If you do not wish to delete inspection but want to                                                                                                    | CANCEL                |  |
| change it, click<br>the details the<br>delete or chan<br>'Welcome' pag                                                                                             | on the 'BACK' button to return to the previous page to change<br>n click on 'CHANGE INSPECTION' button. If you do not want to<br>je the inspection, click on the 'CANCEL' button to return to the<br>a.                                                                                                    | woF online            |  |
| change it, click<br>the details the<br>delete or chan<br>'Welcome' pag<br>/ehicle:<br>silver 2000 Toyota<br>passenger Car/Van                                      | on the BACK button to return to the previous page to change<br>Ind ken or CHARKE INSPECTION button. If you do not want to<br>the the inspection, click on the 'CANCEL' button to return to the<br>button to return to the 'CANCEL' button to return to the<br>W07234<br>WIZ Hatchback                                                                                                    | woF online            |  |
| change it, click<br>the details the<br>delete or chan<br>'Welcome' pag<br>/chicle:<br>iilver 2000 Toyota<br>assenger Car/Var<br>inspected by:                      | on the BACK button to return to the previous page to change<br>rick on CHARCE (BRPCTION button). If you do not want to<br>be the impection, click on the CANCEL button to return to the<br>WW7234<br>WK7234<br>Report Raymond Daran-Daran                                                                                                    | woF online            |  |
| change it, click<br>the details the<br>delete or chan<br>'Welcome' pag<br>Vehicle:<br>Silver 2000 Toyota<br>Passenger Car/Var<br>Inspected by:<br>Inspection date: | on the BACK button to return to the previous page to change<br>dick on CHANKE INSPECTION button. If you do not want to<br>be the inspection, click on the "CANCEL" button to return to the<br>the W07234<br>WIZ Hackback<br>Reget Raymond Duran-Duran<br>1/106/2014                                                                                                    | woF online            |  |
| change it, click<br>the details the<br>delete or chan,<br>'Welcome' pag<br>Vehicle:<br>Silver 2000 Toyota<br>Passenger Car/Vai<br>Inspection date:<br>Result:      | on the BACK button to return to the previous page to change<br>inclk on CHANKE INSPECTION button. If you do not want to<br>the the inspection, click on the "CANCEL" button to return to the<br>VIC2221<br>VIC2221 | woF online            |  |

- Check this is the one you want to delete.
- Click **Confirm** to delete or **Cancel** to keep.

# WoF online homepage

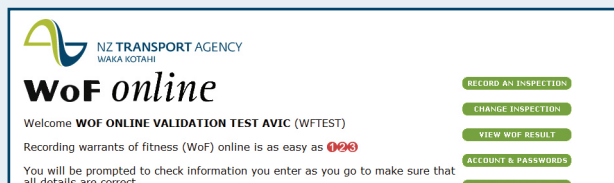

# Inspection deleted 1 2 3 4

| nspection o                       | leleted                    | Steps      |
|-----------------------------------|----------------------------|------------|
| Plate number:                     | woF234                     | FINISH     |
| Inspected by:<br>Inspection date: | Rupert Raymond Duran-Duran | TIP        |
| Authorisation numbe               | r: 1-377                   | woF online |

Click Finish.

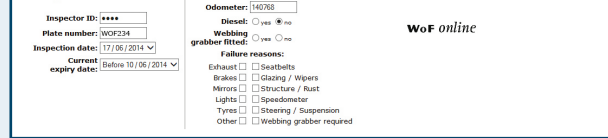

- Note the warning message. This one states that your entry does not match the record.
- Click on **Other Options** for the homepage.

| an decans die conecc.                     |                                                                                                    | PRE-DELIVERY INSPECTION |  |  |
|-------------------------------------------|----------------------------------------------------------------------------------------------------|-------------------------|--|--|
| To get started, simply select a task from | CHANGE PW RESET EMAIL                                                                                   | TIPS                    |  |  |
| You are currently running in express mod  | e, click <u>here</u> to switch to <u>normal mode</u> .                                                  | WoF online              |  |  |
| News:<br>Extral Extral Read all about it  | Send email to:<br>Vehicle Certification Unit - administration<br>Vehicle Certification Unit - technical |                         |  |  |

- Click on headline to view a news item.
- Click on '**here**' to change modes.
- To continue in your current mode, click on one of the options to the right.

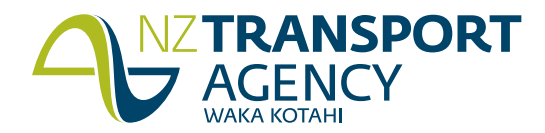

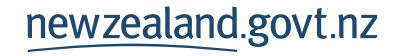